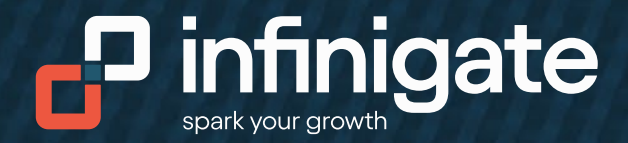

### Sophos Firewall Aktivierung im BST während der Wartungsarbeiten

01. Oktober 2023 bis 12. Oktober 2023

Auf Grund des Systemwechsels von Sophos gibte es ein paar Besonderheiten und Einschränkungen in dem Zeitraum vom **01. Oktober bis zum 12. Oktober 2023**.

In diesem Zeitraum können die Firewall´s nur mit einer Trial gestartet werden. Es können keine Lizenzen neu eingespielt werden oder auch nicht verlängert werden!

Parallel bedeutet dies auch, wenn Sie eine Firewall in einem Test haben und dieser Test in diesen Zeitraum von 01.10. bis zum 12.10. ausläuft, dann kann hier keine Verlängerung der Tiral ermöglicht werden oder die evtl. gekaufte Lizenz kann ebenfalls nicht eingespielt werden.

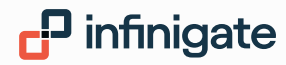

#### Wie Sie eine Firewall in diesem Zeitraum starten, zeigen wir in den folgenden Folien.

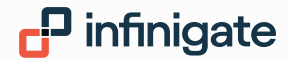

# Neuen Kunden in Central Partner anlegen

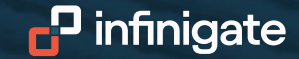

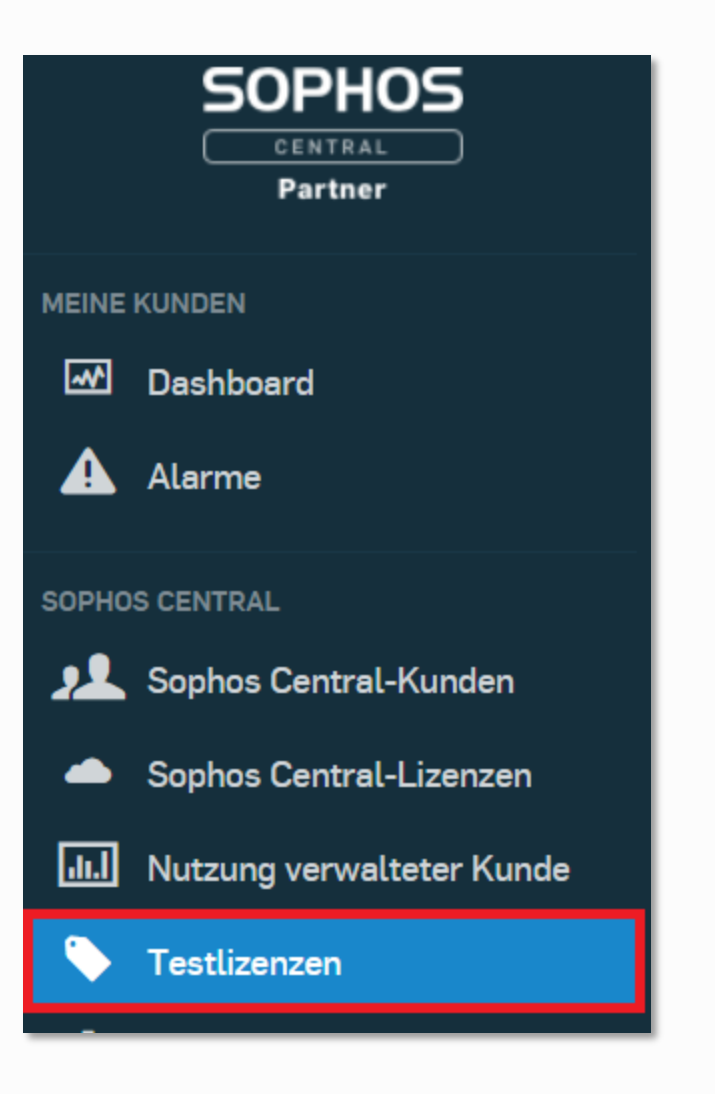

- Ein neuer Kunde/ Central Admin kann über Central Partner erstellt werden.
- Dieser Central Admin ist damit automatisch dem Partner zugeordnet

Testkonten können nicht in monatliche Abrechnung (MSP flex) umgewandelt werden.

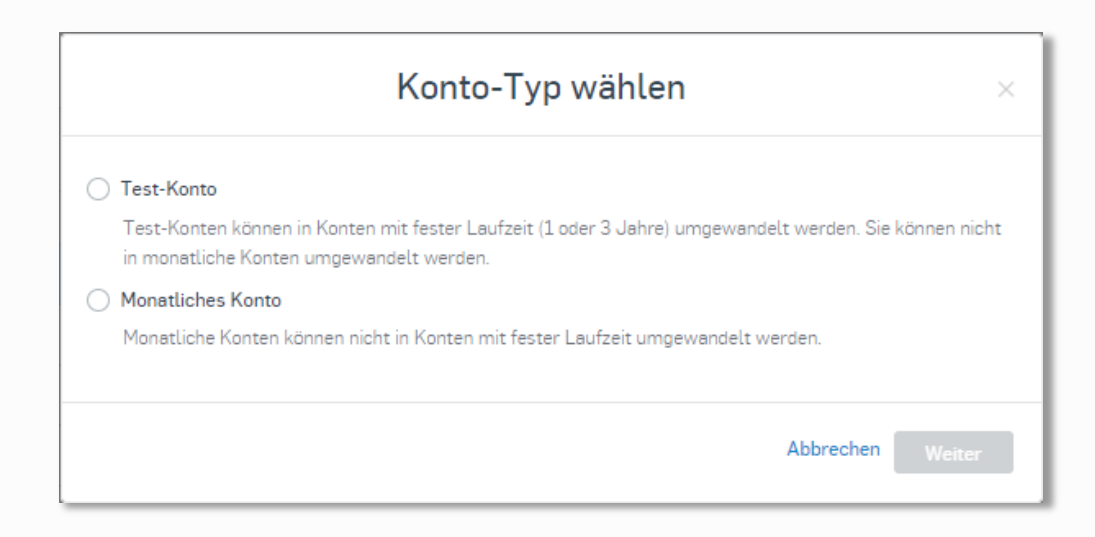

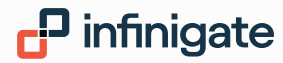

| Neuen Test starten<br>Partner-Dashboard / Testlizenzen / Neuen Test starten |                                                                                                    | Achtung!!                                                                                                    |
|-----------------------------------------------------------------------------|----------------------------------------------------------------------------------------------------|----------------------------------------------------------------------------------------------------|
| Kundeninformation                                                           |                                                                                                    | Diese Emailadresse ist ein eindeutiger Identifier<br>und sollte keiner natürlichen Person zugeordnet                                                                                    |
| Firmenname des Kunden *                                                     | Hauptansprechpartner                                                                                                  | sein (Tipp – eine Alias Adresse nutzen)                                                                                                    |
| A                                                                           | Vorname *                                                                                                    |                                                                                                    |
| Adresse *                                                                   | Nachname *                                                                                                    | Mit dieser Emailadresse erhält der Kunde noch keinen Zugriff auf sein Sophos Central Admin                                                                                              |
|                                                                             | E-Meil *                                                                                                    | Account!!                                                                                                    |
| Adresse 2                                                                   |                                                                                                    |                                                                                                    |
|                                                                             | Telefon                                                                                                    |                                                                                                    |
| Stadt *                                                                     |                                                                                                    |                                                                                                    |
|                                                                             | ZUSATZLICHE SICHERHEIT <sup>∼</sup><br>✓ Alle Administratoren müssen sich mit der mehrstu                             | figen Authentifizierung anmelden 🕕                                                                                                    |
|                                                                             | Sampleversand aktivieren                                                                                              |                                                                                                    |
| Bundesland/Kanton                                                           | <ul> <li>Bestimmte Sophos-Produkte ermöglichen es Ihnen<br/>Häkchen entfernen, um das Versenden von Sample</li> </ul> | n, Dateisamples zur Erhöhung der Sicherheit an Sophos zu senden. Wir empfehlen Ihnen, den Sampleversand zu aktivieren, sie können jedoch das<br>edateien zu deaktivieren. Mehr erfahren |
|                                                                             | Datenspeicherort                                                                                                    |                                                                                                    |
| Postleitzahl *                                                              | Sophos Central Admin Dateispeicherort * Der Ort, an                                                                   | dem die Daten Ihres Kunden gespeichert werden, kann nicht mehr geändert werden, sobald das Konto angelegt wurde. 🏾 🔀                                                                    |
|                                                                             | Cloud Optix                                                                                                    | r-Daten werden immer in den USA gespeichert.                                                                                                    |
|                                                                             | AUSCITUCKE  Ich habe die Bedingungen der Sophos Endbenutzer-Lizenzvo                                                  | ereinbarung und/oder des Sophos-Service-Vertrags gelesen und verstanden, dass es sich dabei um rechtlich verbindliche Verpflichtungen handelt.                                          |
| Land *                                                                      | Neuen Test starten                                                                                                    |                                                                                                    |
| Germany                                                                     |                                                                                                    |                                                                                                    |

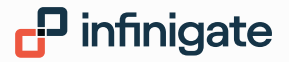

#### Lizenzübersicht des neu erstellten Kunden

| Testlizenzen<br>Verwalten Sie Ihre Sophos Central Testlizenzen |                                          |            |            |                    | Hilfe 👻<br>Test Silver Germany. <sup>.</sup> Partner Super Admin |                          |  |
|----------------------------------------------------------------|------------------------------------------|------------|------------|--------------------|------------------------------------------------------------------|--------------------------|--|
| sophos technology                                              | Suche nach Testkunden                    |            | I          | Neuen Test starten | Auf "zahlend" umstellen                                          | Lizenzschlüssel anwenden |  |
| NAME 🐨                                                         | LIZENZ 💌                                 | KENNUNG 🐨  | STARTDATUM | ENDDATUM 💌         | VERWENDET                                                        |                          |  |
| Sophos Technology                                              | Phish Threat                             | D548823701 | 18.06.2020 | € 19.07.2020       | 0                                                                |                          |  |
| Sophos Technology                                              | Wireless-Standard für APX                | D548823701 | 18.06.2020 | ⊘ 19.07.2020       | 0                                                                |                          |  |
| Sophos Technology                                              | Geräteverschlüsselung                    | D548823701 | 18.06.2020 | ✓ 19.07.2020       | 0                                                                |                          |  |
| Sophos Technology                                              | Intercept X Advanced with EDR            | D548823701 | 18.06.2020 | ⊘ 19.07.2020       | 0                                                                |                          |  |
| Sophos Technology                                              | Mobile Advanced                          | D548823701 | 18.06.2020 | ✓ 19.07.2020       | 0                                                                |                          |  |
| Sophos Technology                                              | Cloud Optix                              | D548823701 | 18.06.2020 | ✓ 19.07.2020       | 0                                                                |                          |  |
| Sophos Technology                                              | Sophos Intercept X for Mobile            | D548823701 | 18.06.2020 | ✓ 19.07.2020       | 0                                                                |                          |  |
| Sophos Technology                                              | Intercept X Advanced for Server with EDR | D548823701 | 18.06.2020 | ⊘ 19.07.2020       | 0                                                                |                          |  |
| Sophos Technology                                              | WLAN Standard für AP15                   | D548823701 | 18.06.2020 | ⊘ 19.07.2020       | 0                                                                |                          |  |
| Sophos Technology                                              | WLAN Standard für AP55/AP100<br>Modelle  | D548823701 | 18.06.2020 | ⊘ 19.07.2020       | 0                                                                |                          |  |
| Sophos Technology                                              | Email Advanced                           | D548823701 | 18.06.2020 | ⊘ 19.07.2020       | 0                                                                |                          |  |

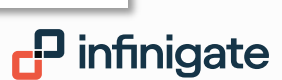

7

### Central Admin

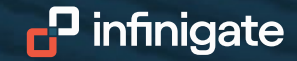

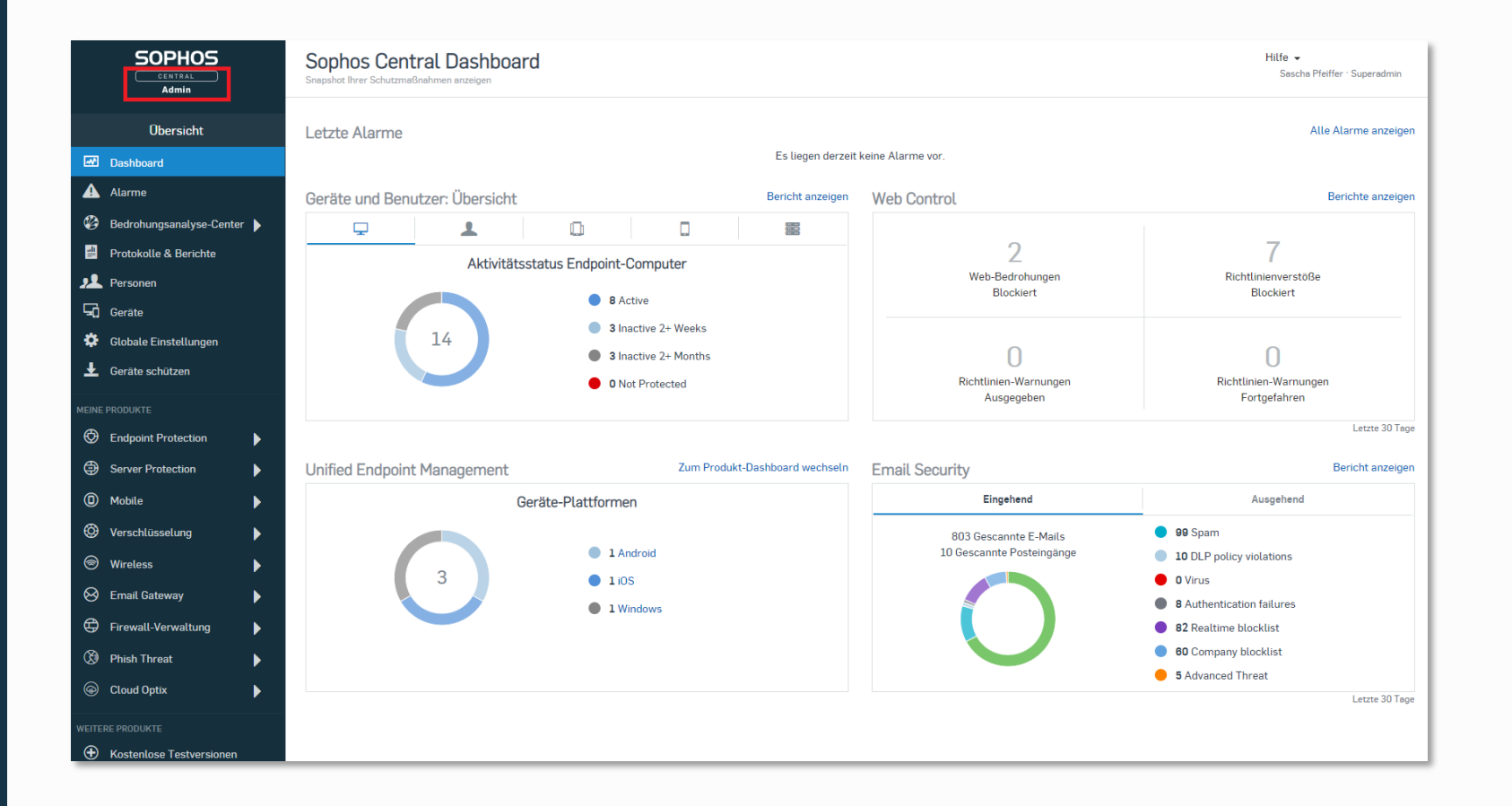

#### Zugang des Endkunden

- Endpoin Protection
- Server Protection
- Mobile
- Device Encryption
- Wireless
- Email
- XGS Firewall
- Phish Threat
- Cloud Optix
- API

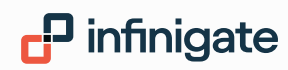

Management der einzelnen Security Lösungen Bei Standard Regeln über Sophos Central Partner – Feintuning auf die Bedürfnisse des Kunden Kunde kann einen Admin erhalten mit entsprechender Berechtigung:

- Super Admin ist eine vordefinierte Rolle, die Zugriff auf alles in Sophos Central hat.
- Admin ist eine vordefinierte Rolle, die nahezu dieselben Zugriffsrechte hat wie Super-Admin, ausgenommen die Verwaltung von Rollen und Rollenzuweisungen.
- Help Desk ist eine vordefinierte Rolle, die es dem Administrator ermöglicht, bestimmte administrative Aufgaben auszuführen.
- > Read Only eine vordefinierte Rolle, die Lesezugriff auf alles in Sophos Central hat.
- Erst mit Erstellung eines Admins f
  ür den Endkunden, erh
  ält dieser Zugriff auf sein
   <u>Central Admin Dashboard</u>

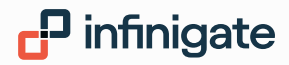

## Firewall mit einer Trial starten

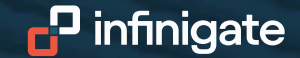

Verbinden Sie die Firewall mit Strom und dem Modem. Den Setup Wizard erreichen Sie unter 172.16.16.16:4444

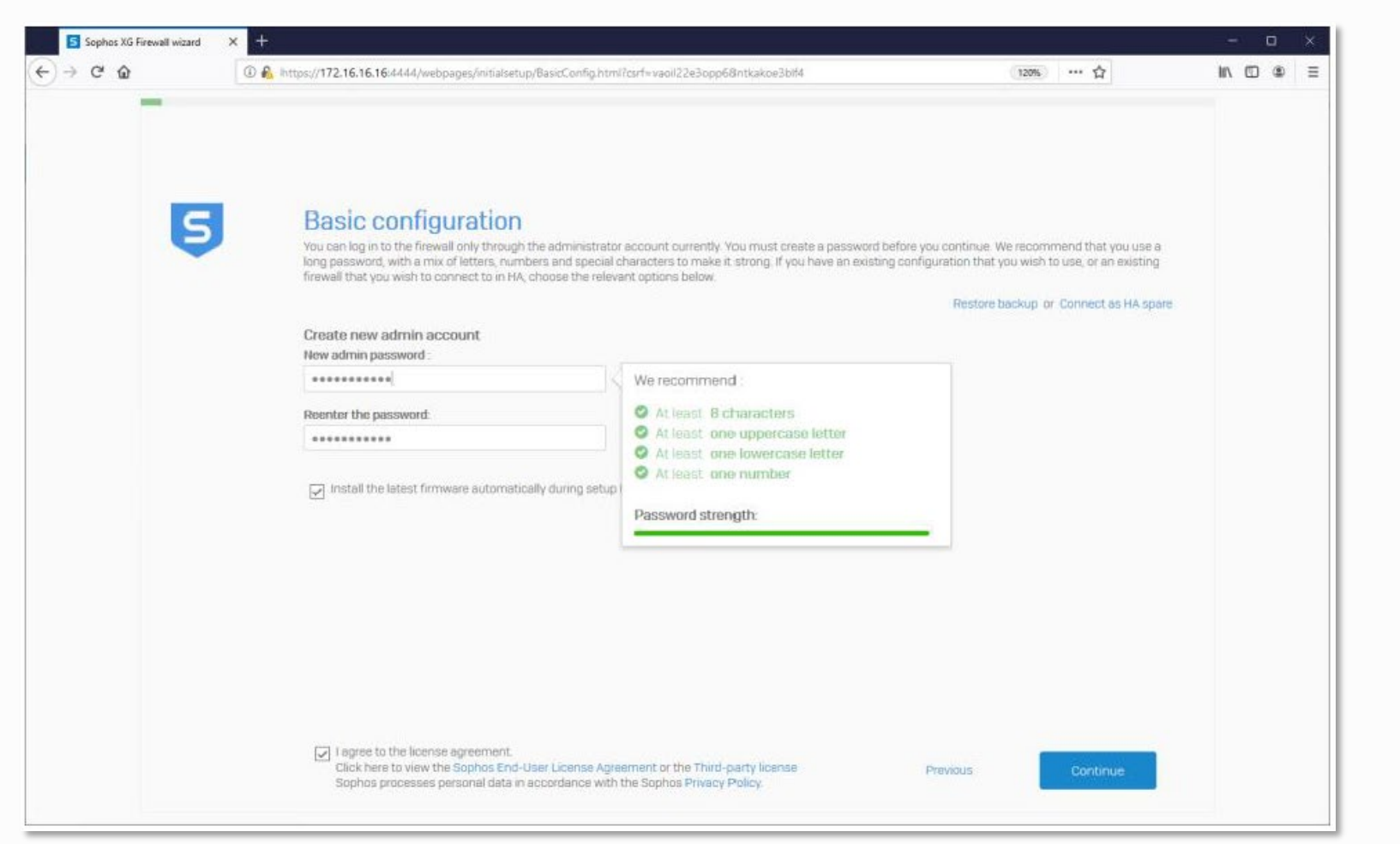

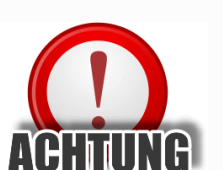

Kein Backup Restore machen

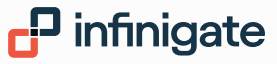

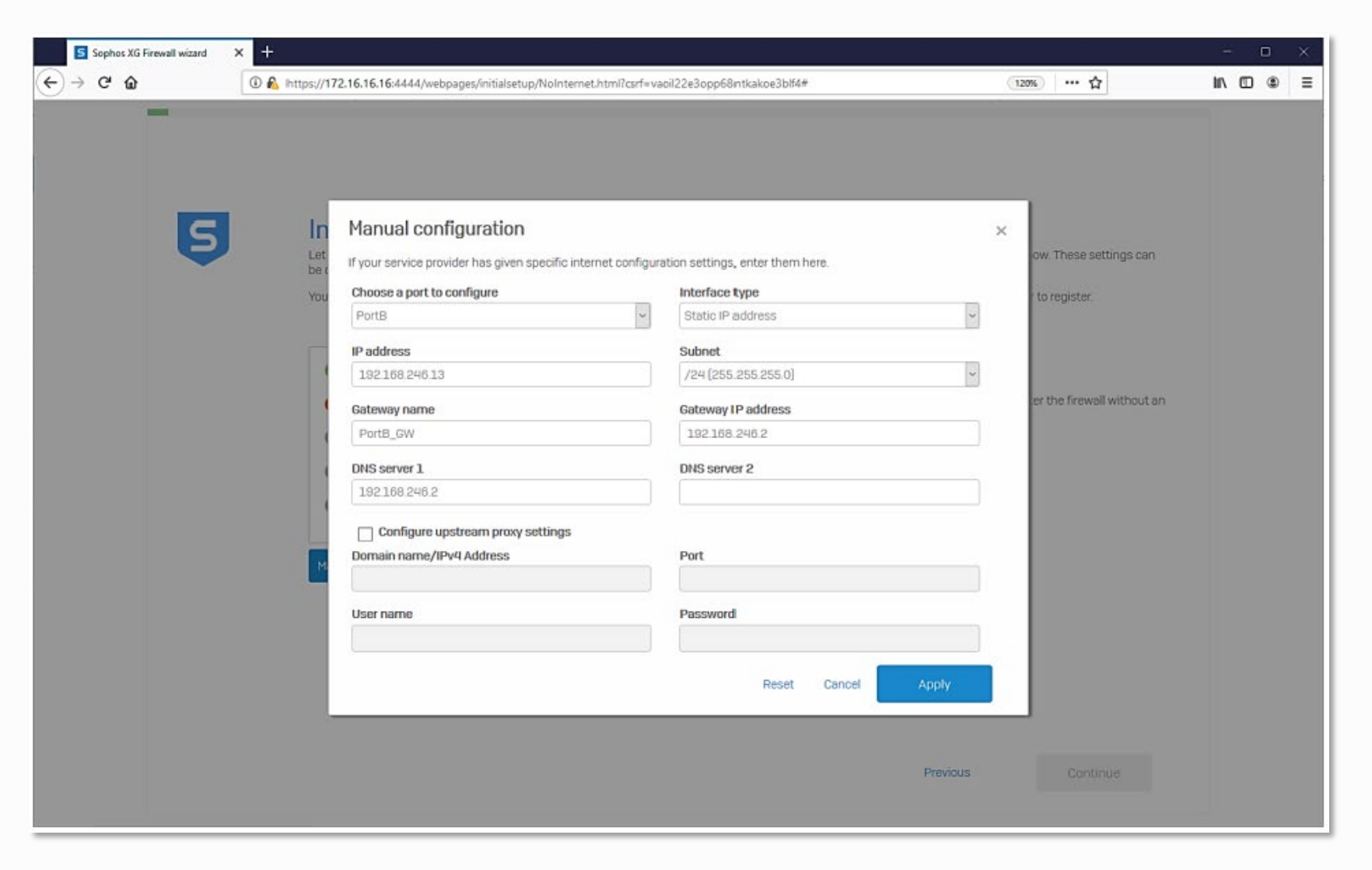

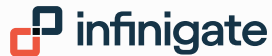

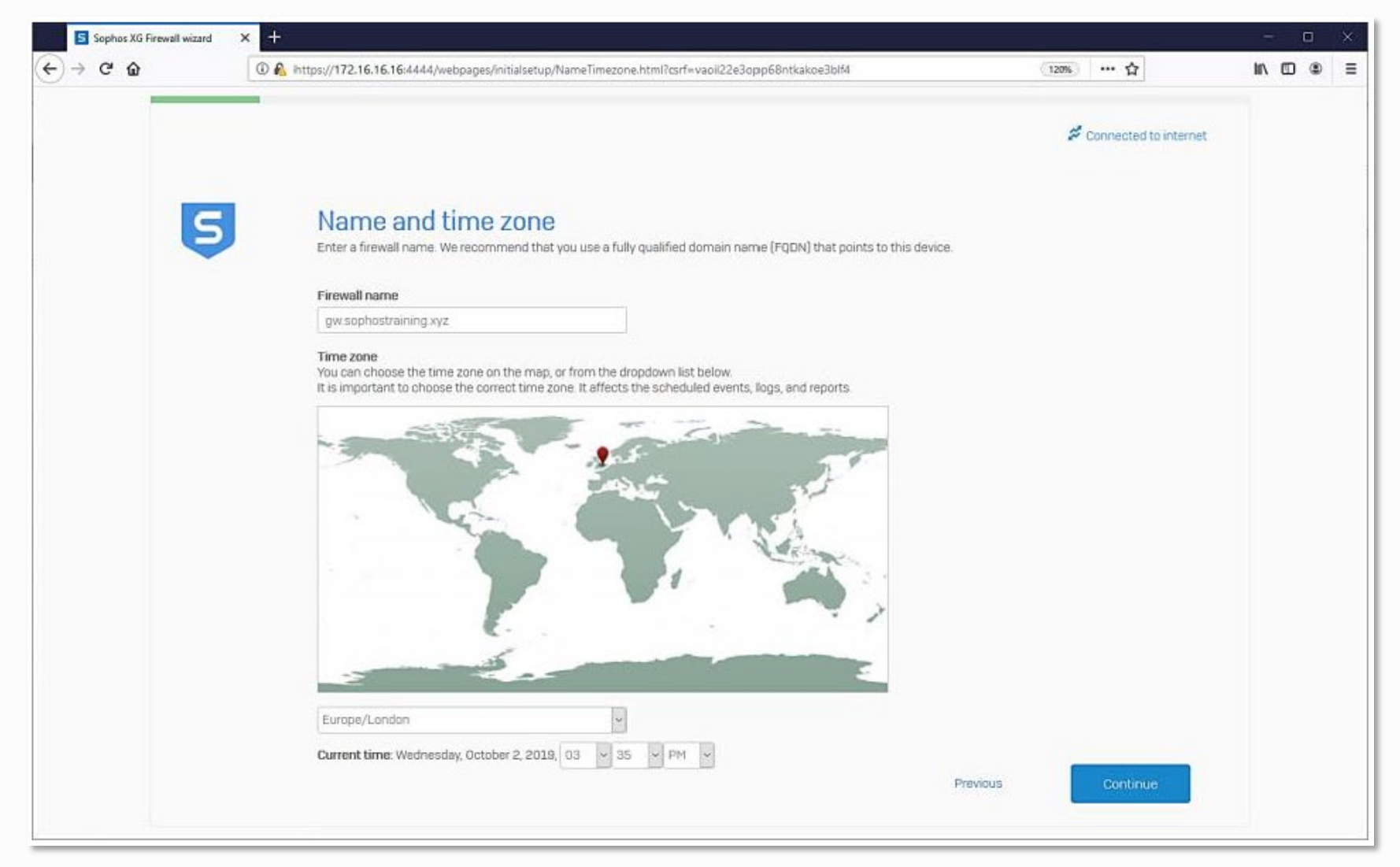

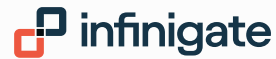

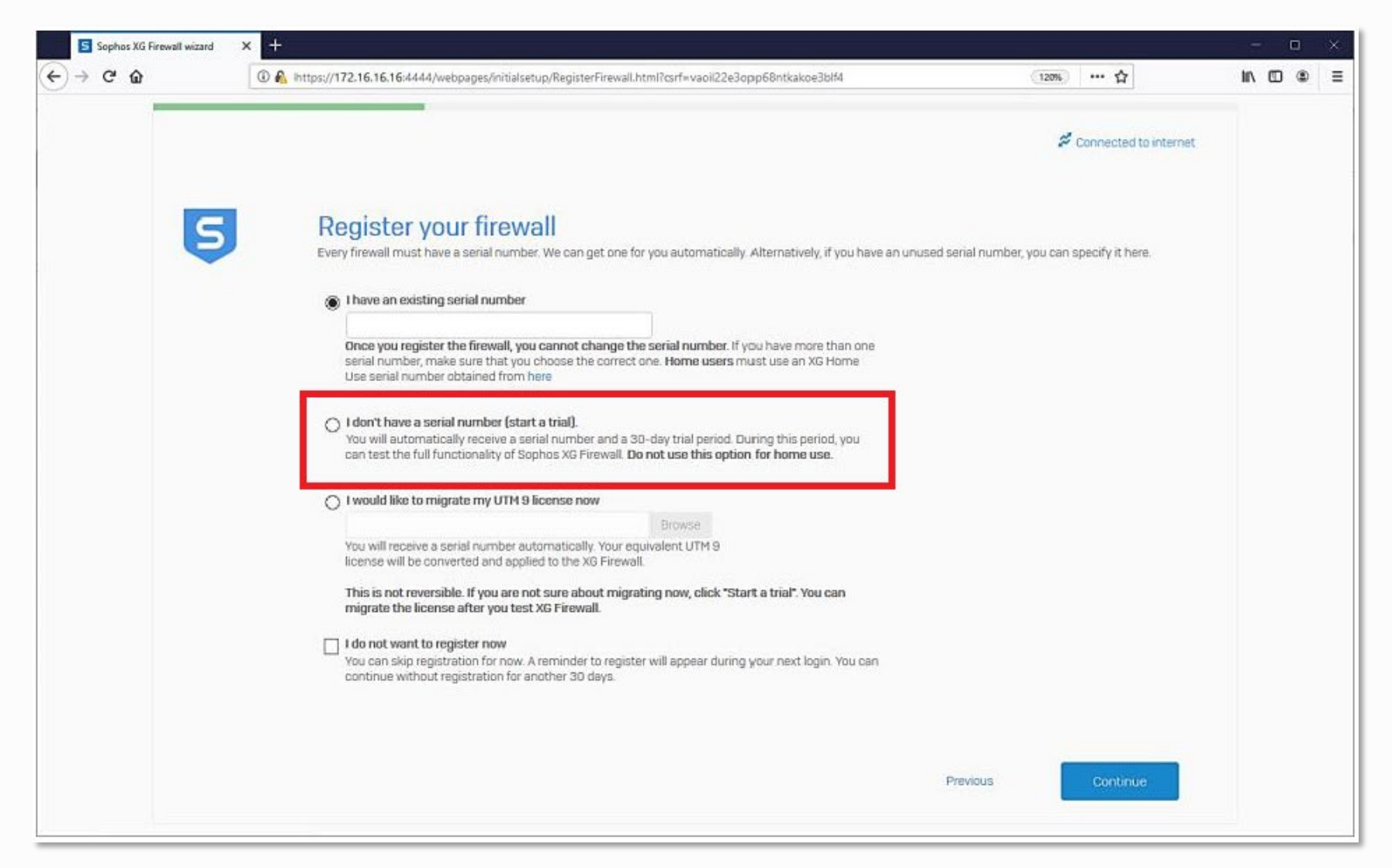

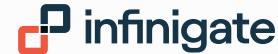

Setup Wizard bis zum Ende durcharbeiten. Danach hat die Firewall eine 30 Tage Trial. Nach dem Zeitraum der Wartungsarbeiten wird die Maschine automatisch aktiviert mit der bestellten Laufzeit + 3 Monate

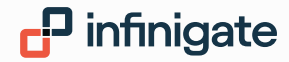

# Firewall in Central einbinden

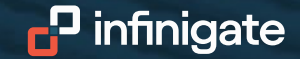

#### Im Sophos **Central Admin** des Kunden binden wir die Firewall ein

| SOPHOS                     | Firewall Man                                           | agement -<br>ment Dashboard / Firewa | <b>Firewalls</b>                       |                       | Infini     | لج<br>gate Deutschl | Help <del>-</del><br>land Gmb⊦ | Tim Jakobi <del>-</del><br>I - Super Admin                                                                                                    |                                                                                                    |  |
|----------------------------|--------------------------------------------------------|--------------------------------------|----------------------------------------|-----------------------|------------|---------------------|--------------------------------|----------------------------------------------------------------------------------------------------|----------------------------------------------------------------------------------------------------|--|
| ÷                          | Search for Groups, Firewalls, Se Q Auto refresh Create |                                      |                                        |                       |            | Create Nev          | ate New Group Add Firewall     |                                                                                                    |                                                                                                    |  |
| Firewall Management        | Name                                                   | Alerts Sync &<br>Manag               | Synchronized<br>ements Security        | Version               | Ip Address | Model               | Seria                          | INumber                                                                                                    |                                                                                                    |  |
| ANALYZE                    |                                                        |                                      | ·····,                                 |                       |            |                     |                                |                                                                                                    |                                                                                                    |  |
| II Dashboard               | > Ungrouped                                            |                                      |                                        |                       |            |                     |                                | Add Firewall                                                                                                    | ×                                                                                                    |  |
| III Report Hub             | V Demo TJA(1)                                          |                                      |                                        |                       |            |                     |                                | Add Firewall                                                                                                    |                                                                                                    |  |
| Report Generator           |                                                        |                                      |                                        |                       |            |                     |                                | firewall. The Device Serial Number can be fo                                                                                                    | al Number to help us identify your<br>bund either on the appliance or in the                                   |  |
|                            | Fw SophosXG135_H                                       | 🚺 La                                 | st seen v 📶                            | 🛓 SFOS 19.5           |            | XG135               |                                | License Schedule sent to you in an email.                                                                                                    |                                                                                                    |  |
| MANAGE FIREWALLS           |                                                        |                                      |                                        | _                     |            |                     |                                | Where to find the Serial Number?                                                                                                    |                                                                                                    |  |
| 🗄 Firewalls                | 1 of 1                                                 |                                      | << <                                   | 1 > >>                |            |                     |                                | In the License Schedule PDF sent to                                                                                                    |                                                                                                    |  |
| 🕼 SD-WAN Connection Groups |                                                        |                                      |                                        |                       |            |                     |                                | you in en email.                                                                                                    |                                                                                                    |  |
| ⊘ Tasks Queue              |                                                        |                                      |                                        |                       |            |                     |                                | Lorem ipsum dolor sit amet, consectetur<br>adipiscing elit. Cras facilisis erat eget porttitor<br>tristique. Proin id metus et orci vulputate<br>pretium et a felis. Etiam bibendum lacus in lorem |                                                                                                    |  |
| CONFIGURE                  |                                                        |                                      |                                        |                       |            |                     |                                | lobortis, in maximus mi mattis.                                                                                                    |                                                                                                    |  |
| Backup Add Your Fi         | rewall                                                 |                                      |                                        |                       |            | ×                   |                                | 5/N- *****                                                                                                    |                                                                                                    |  |
|                            | i o man                                                |                                      |                                        |                       |            | ^                   |                                | Lorem ipsum dolor sit amet, consectetur<br>adipiscing elit. Cras facilisis erat eget portitor<br>tristique. Proin id metus et orci vulputate<br>pretium et a felis.                                |                                                                                                    |  |
| Add a new Firev            | vall                                                   |                                      | Join a firewall that is c              | onfigured or deploy   | ved        | LE                  |                                | Where to find Serial Number on a configured                                                                                                    | d device – Learn More                                                                                          |  |
|                            | *                                                      |                                      |                                        | G                     |            |                     |                                | Enter Device Serial Number:                                                                                                    | To add firewalls in an HA pair, enter both<br>serial numbers (primary firewall first)<br>separated by a comma. |  |
| I want to add a            | new firewall which is not yet                          | t configured.                        | I want to add a firewal<br>configured. | I that is already dep | bloyed or  |                     |                                | Need more help?                                                                                                    | Cancel Next                                                                                                    |  |

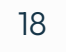

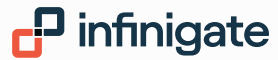

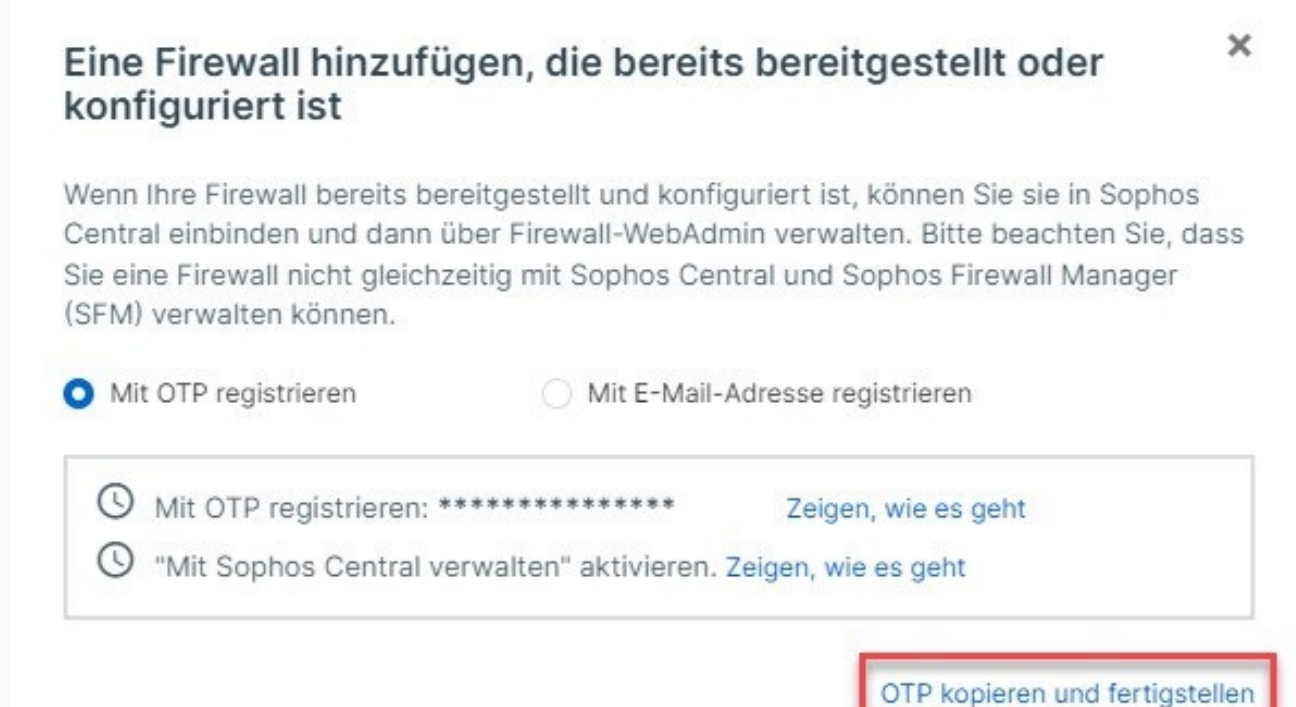

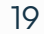

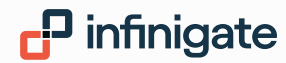

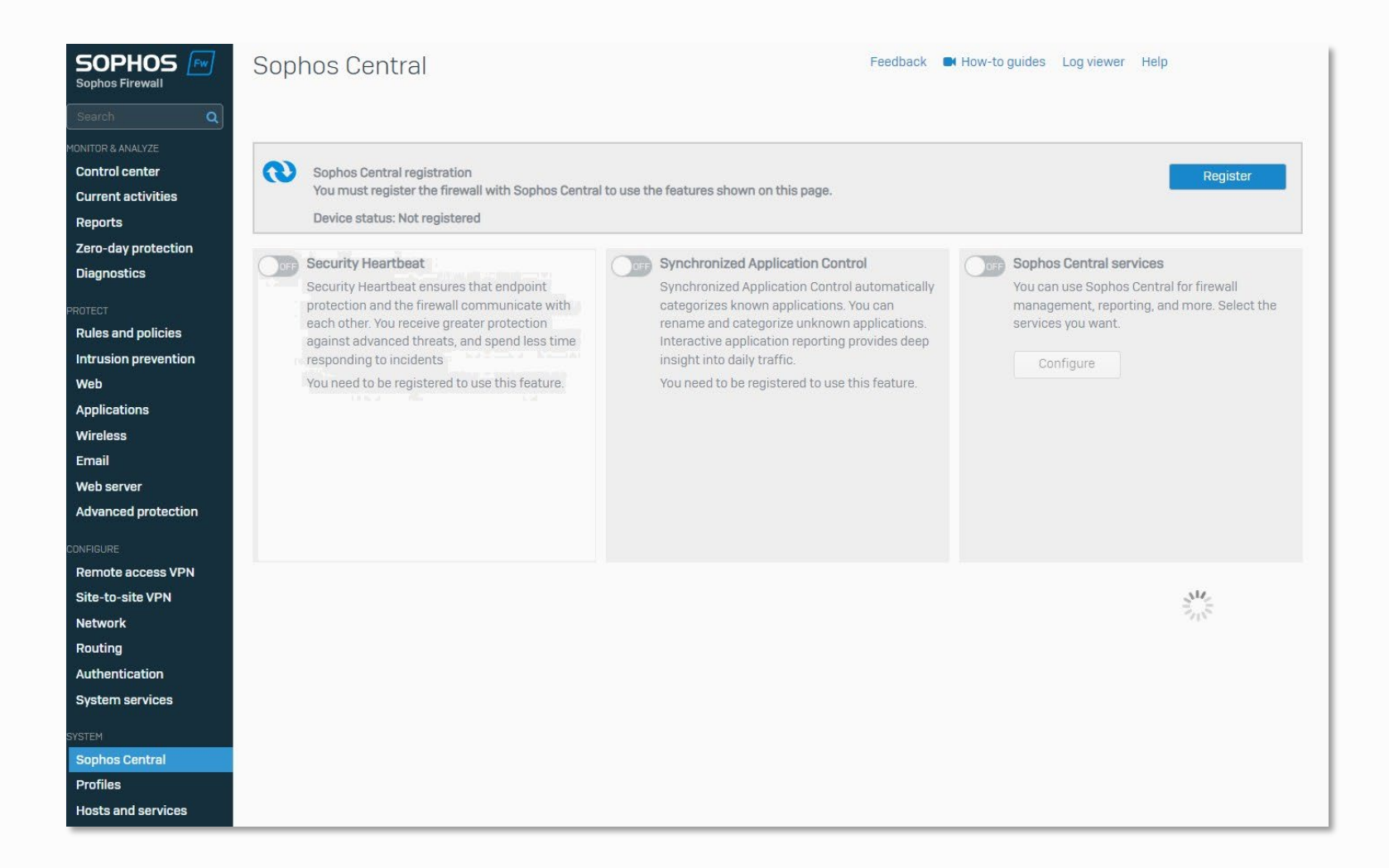

- auf die neue Kunden Firewall gehen und unten unter System – "Sophos Central" aufrufen
- "Register" auswählen

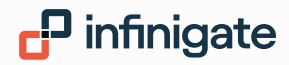

#### ON

Security Heartbeat

0 endpoints connected 0 endpoints at risk 0 endpoints missing 0 warnings Optional configurations

Also deactivates Synchronized Application Control

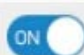

# Synchronized Application Control O total applications O new applications discovered O categorized applications View application control Clean up application database

Requires Security Heartbeat to be active

Sophos Central services You can use Sophos Central for firewall management, reporting, and more. B elect the services you want.

Status : Waiting for Sophos Central administrator to accept the services.

Configure

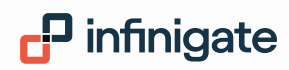

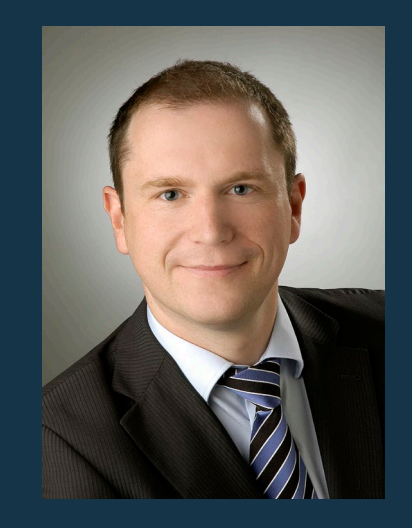

Enrico Mahl Business Development Manager 089 89048 311 enrico.mahl@infinigate.de

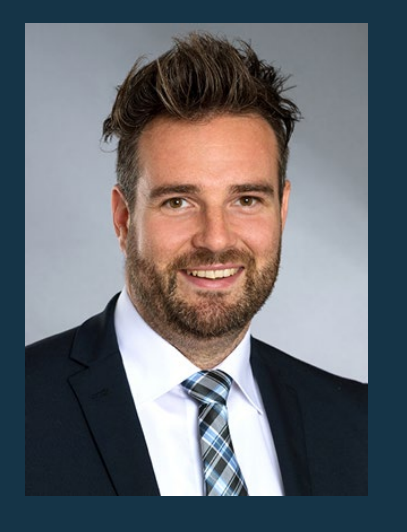

Tim Jakobi Business Development Manager 089 89048 217 tim.jakobi@infinigate.de

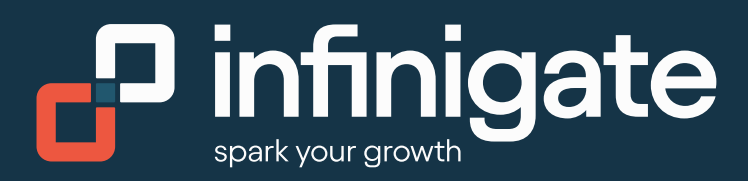